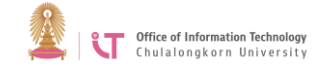

## **IBM SPSS Statistics 22 Installation Manual for Mac**

When installing and using SPSS from outside of the university, you

need to connect to CUNET first. For CUNET connection installation,

go to http://www.it.chula.ac.th/cunet vpn service

1. Open IBM SPSS Statistics and select IBM SPSS STAT 22 for Mac

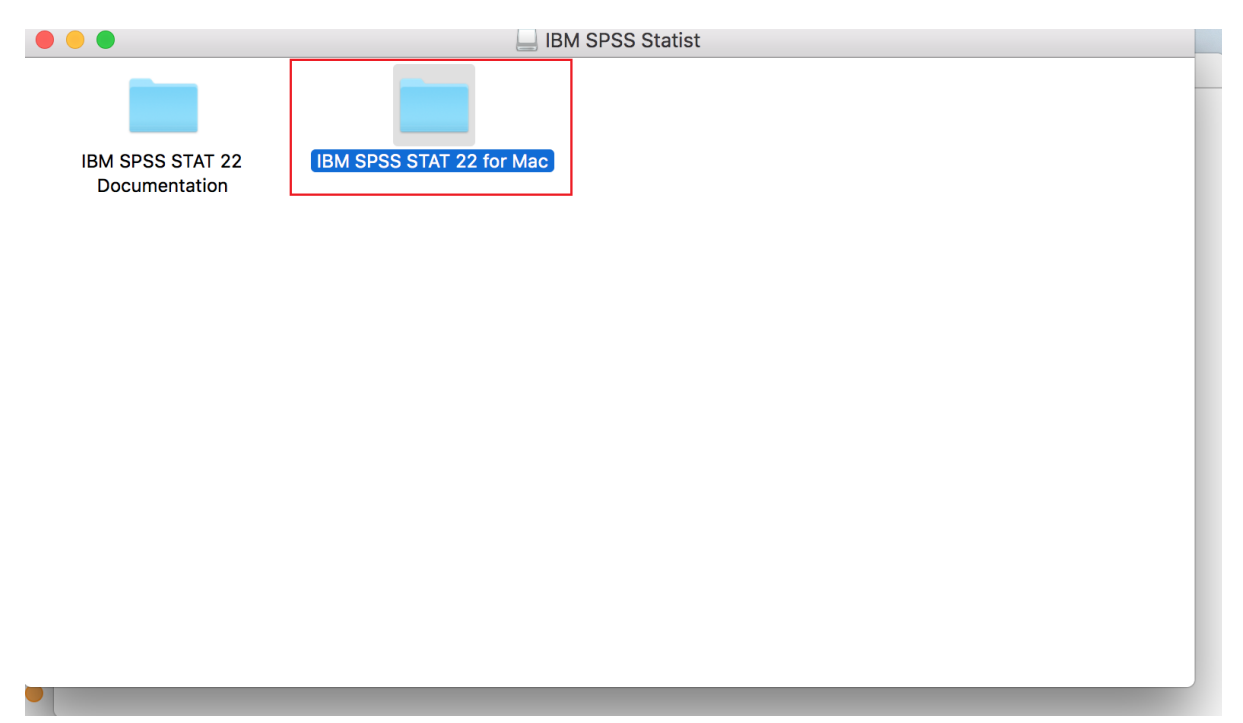

## 2. Select SPSS\_statistics\_22\_mac.dmg

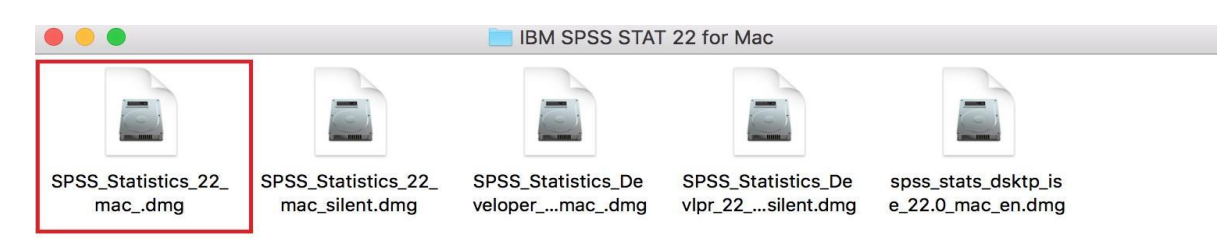

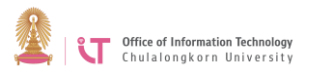

3. Install the program (If you have not already installed Java SE, do that first.)

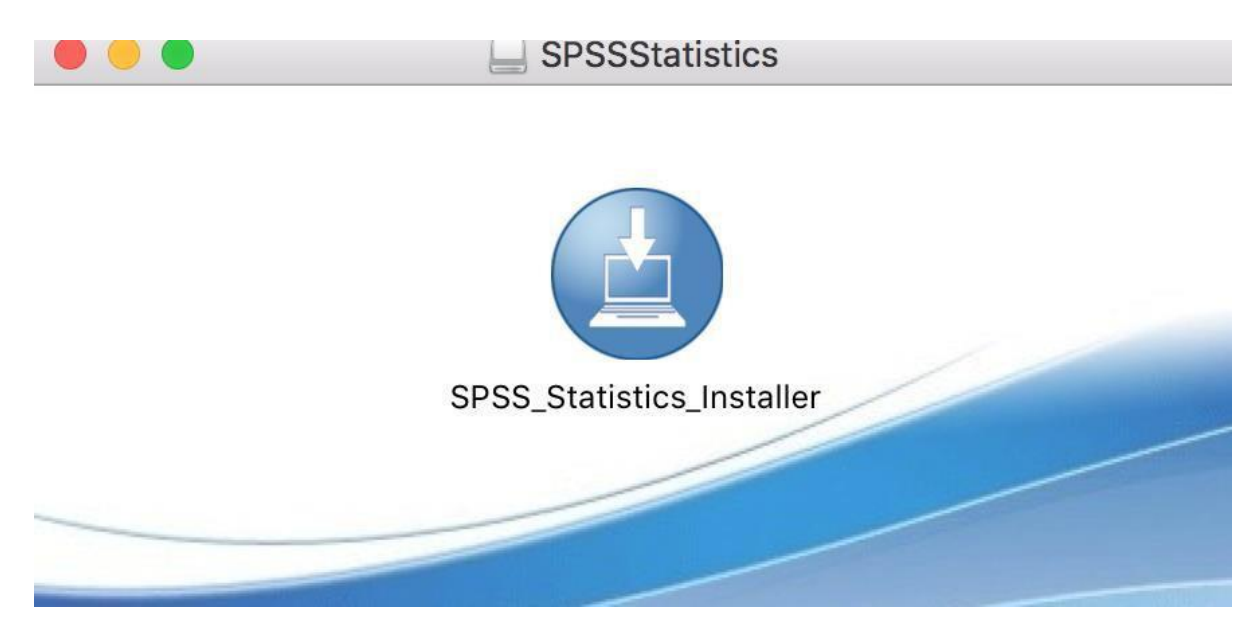

4. Choose the appropriate language and then click *OK*.

| IBM <sup>®</sup> SPSS <sup>®</sup> Statistics |           |    |  |
|-----------------------------------------------|-----------|----|--|
|                                               |           |    |  |
|                                               | English ᅌ | ОК |  |

#### 5. Click Next.

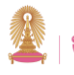

Office of Information Technology Chulalongkorn University

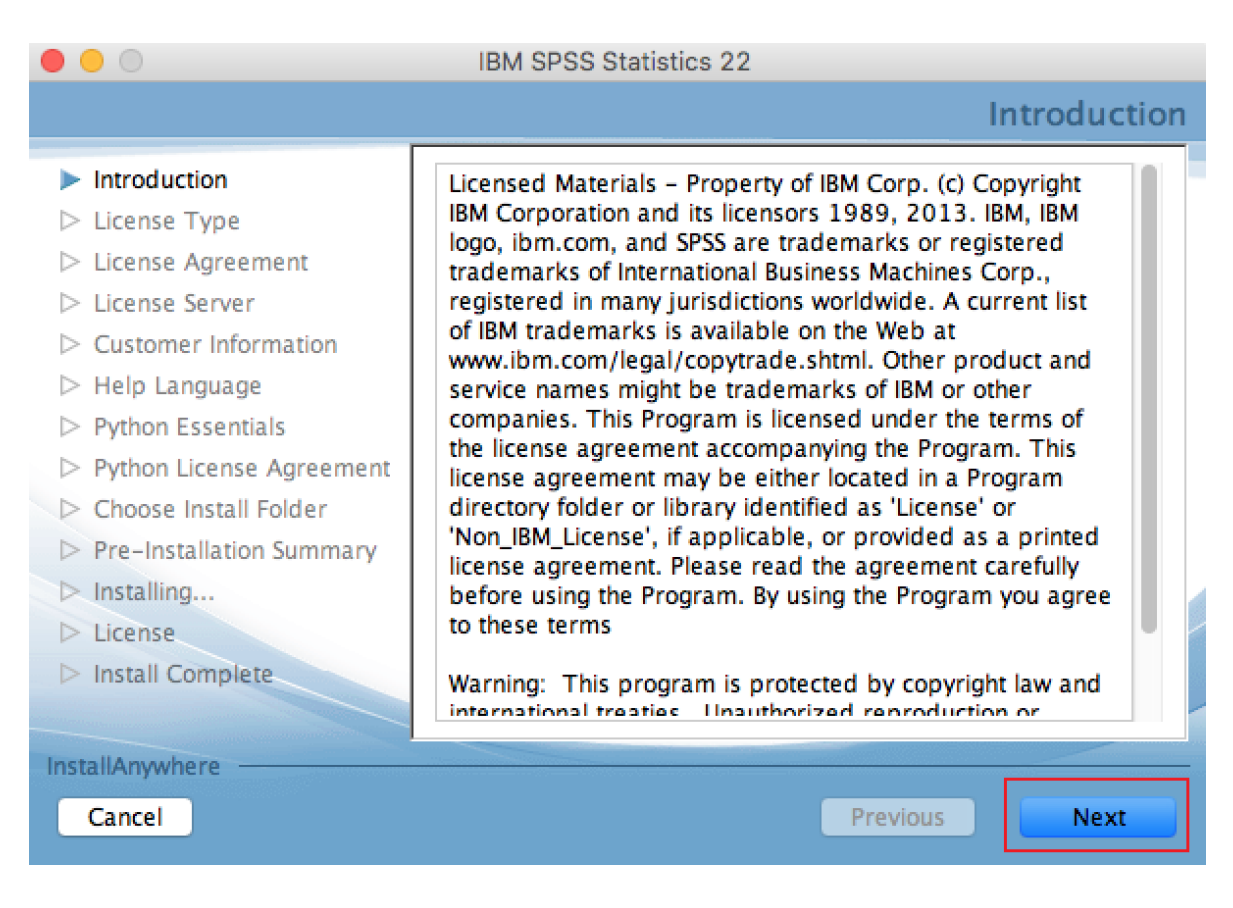

## 6. Select "Concurrent user license" and then click *Next*

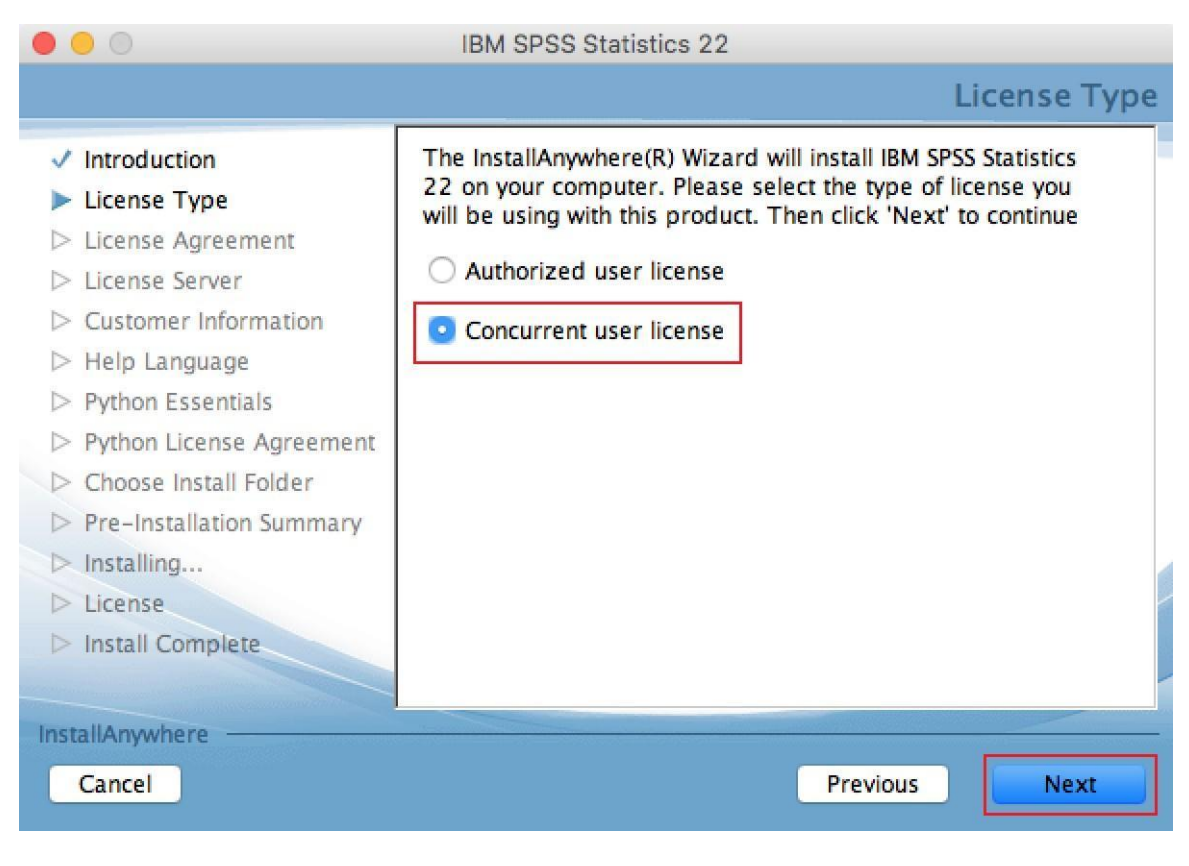

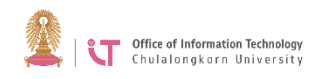

#### 7. Choose "I accept the terms in the License Agreement" and then click *Next*.

| • • •                                                                                                    | IBM SPSS Statistics 22                                                                                                    |
|----------------------------------------------------------------------------------------------------|----------------------------------------------------------------------------------------------------|
|                                                                                                    | Software License Agreement                                                                                                    |
| <ul> <li>Introduction</li> <li>License Type</li> <li>License Agreement</li> <li>License Server</li> <li>Customer Information</li> <li>Help Language</li> <li>Python Essentials</li> <li>Python License Agreement</li> <li>Choose Install Folder</li> <li>Pre_Installation Summary</li> </ul> | Please read the following license agreement carefully. IMPORTANT: READ CAREFULLY Two license agreements are presented below. 1. IBM International License Agreement for Evaluation of Programs 2. IBM International Program License Agreement If Licensee is obtaining the Program for purposes of productive use (other than evaluation, testing, trial "try or buy," or demonstration): By clicking on the "Accept" |
| ▷ Installing                                                                                                    | O I accept the terms in the license agreement.                                                                                                    |
| <ul> <li>License</li> <li>Install Complete</li> </ul>                                                                                                    | <ul> <li>I do not accept the terms in the license agreement.</li> <li>Print</li> </ul>                                                                                                    |
| InstallAnywhere<br>Cancel                                                                                                    | Previous                                                                                                    |

8. Type "splm.it.chula.ac.th in the Server IP Address and then click *Next*.

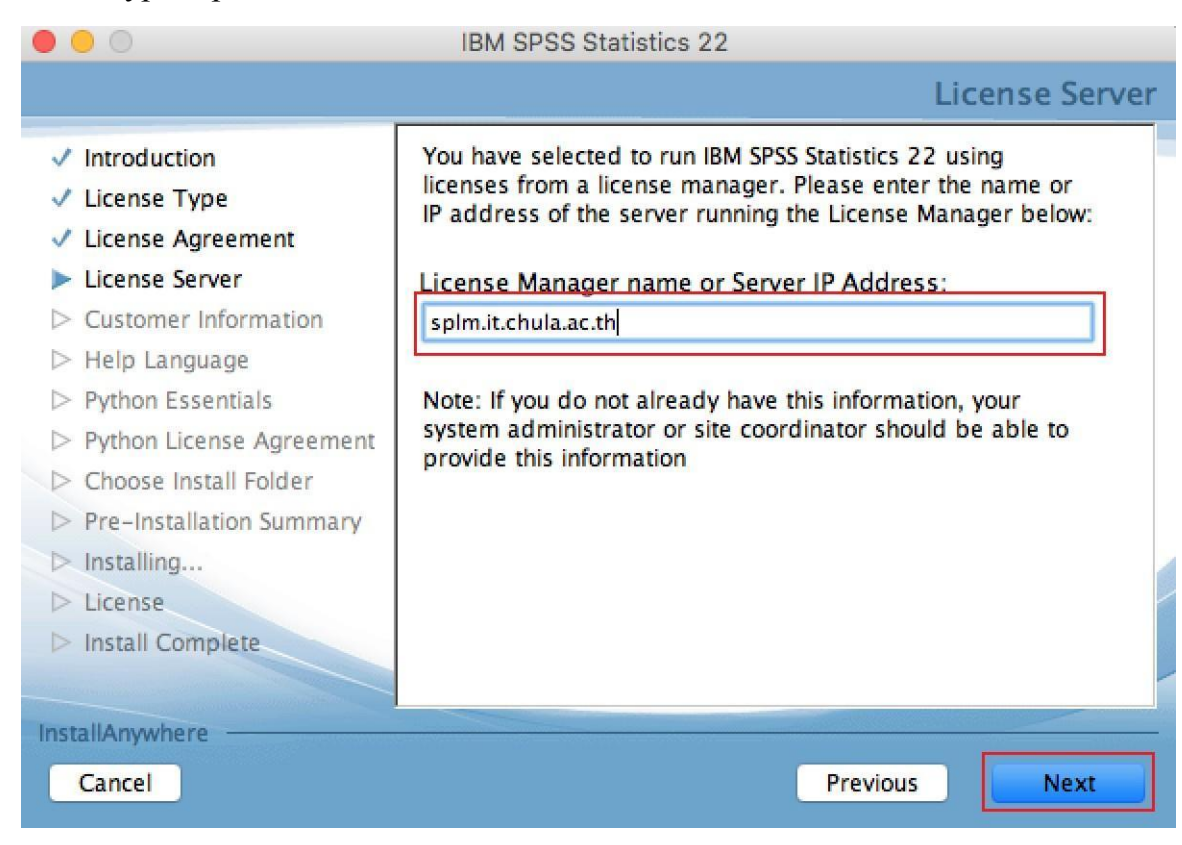

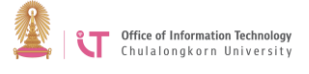

#### 9. Click Next.

|                                                                                                    | IBM SPSS Statistics 22                                                                                                    |  |
|----------------------------------------------------------------------------------------------------|----------------------------------------------------------------------------------------------------|--|
|                                                                                                    | Help Language                                                                                                    |  |
| <ul> <li>Introduction</li> <li>License Type</li> <li>License Agreement</li> <li>License Server</li> <li>Customer Information</li> <li>Help Language</li> <li>Python Essentials</li> <li>Python License Agreement</li> <li>Choose Install Folder</li> <li>Pre-Installation Summary</li> <li>Installing</li> <li>License</li> <li>Install Complete</li> </ul> | English help will be automatically installed. Optionally you<br>can select one or more additional Help languages. Click<br>Next to continue.<br>French<br>German<br>Italian<br>Korean<br>Japanese<br>Polish<br>Russian<br>Spanish<br>Simplified Chinese<br>Traditional Chinese |  |
| InstallAnywhere<br>Cancel                                                                                                    | Previous                                                                                                    |  |

#### 10. Select Yes> Click Next.

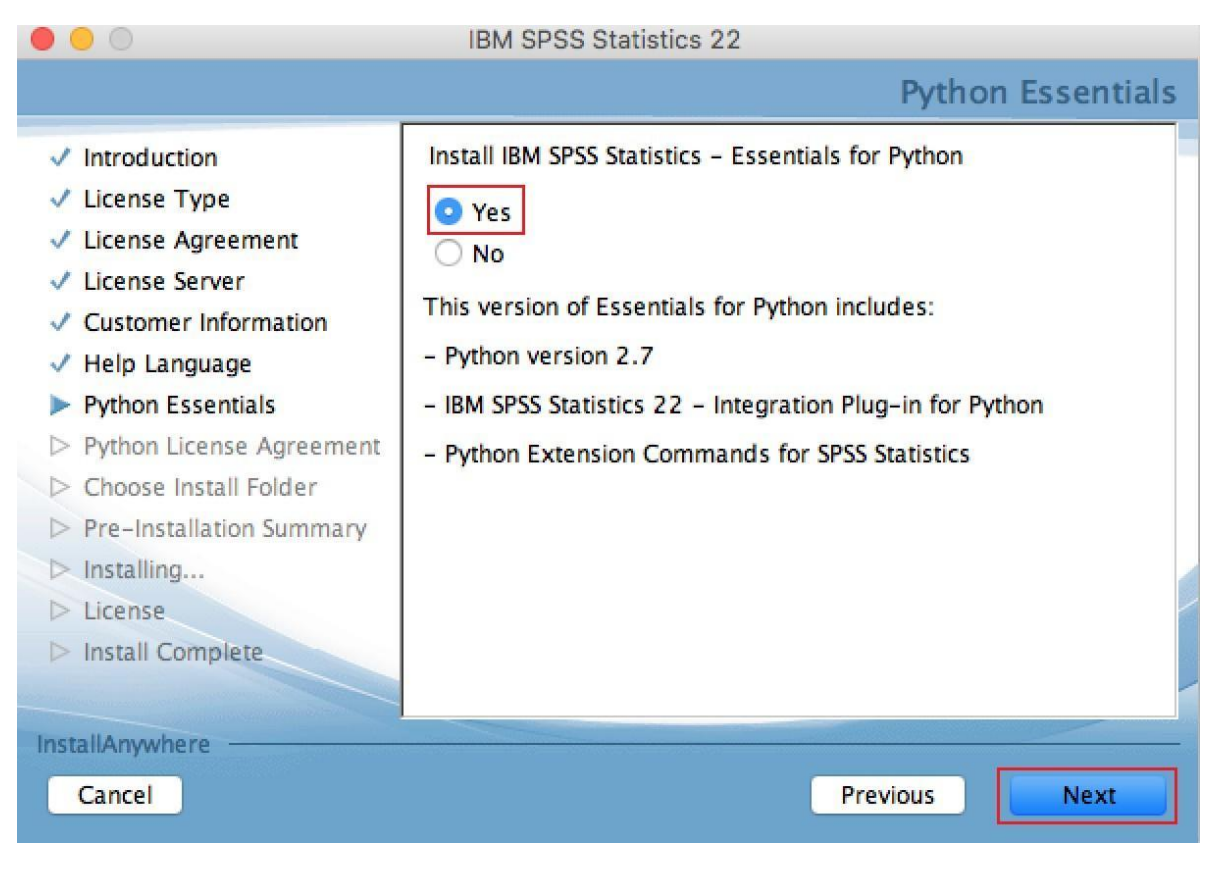

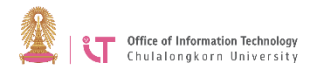

# 11. Choose "I accept the terms of this License Agreement" and then click Next.

| • • •                                                                                                    | IBM SPSS Statistics 22                                                                                                    |
|----------------------------------------------------------------------------------------------------|----------------------------------------------------------------------------------------------------|
|                                                                                                    | License Agreement                                                                                                    |
| <ul> <li>Introduction</li> <li>License Type</li> <li>License Agreement</li> <li>License Server</li> <li>Customer Information</li> <li>Help Language</li> <li>Python Essentials</li> <li>Python License Agreement</li> <li>Choose Install Folder</li> <li>Pre-Installation Summary</li> <li>Installing</li> <li>License</li> <li>Install Complete</li> </ul> | Installation and Use of IBM SPSS Statistics 22 Requires<br>Acceptance of the Following License Agreement:<br>International Program License Agreement<br>Part 1 - General Terms<br>By DOWNLOADING, INSTALLING, COPYING, ACCESSING,<br>CLICKING ON AN "ACCEPT" BUTTON, OR OTHERWISE<br>USING THE PROGRAM, LICENSEE AGREES TO THE TERMS<br>OF THIS AGREEMENT. IF YOU ARE ACCEPTING THESE<br>TERMS ON BEHALF OF LICENSEE, YOU REPRESENT AND<br>WARRANT THAT YOU HAVE FULL AUTHORITY TO BIND<br>LICENSEE TO THESE TERMS. IF YOU DO NOT AGREE TO<br>THESE TERMS,<br>* DO NOT DOWNLOAD, INSTALL, COPY, ACCESS, CLICK<br>ON AN "ACCEPT" BUTTON, OR USE THE PROGRAM; AND<br>* PROMPTLY RETURN THE UNUSED MEDIA.<br>I accept the terms of the License Agreement<br>I do NOT accept the terms of the License Agreement |
| Cancel                                                                                                    | Previous                                                                                                    |

## 12. Click Next.

|                                                                                                    | IBM SPSS Statistics 22                                                                                                    |
|----------------------------------------------------------------------------------------------------|----------------------------------------------------------------------------------------------------|
|                                                                                                    | Choose Install Folder                                                                                                    |
| <ul> <li>Introduction</li> <li>License Type</li> <li>License Agreement</li> <li>License Server</li> <li>Customer Information</li> <li>Help Language</li> <li>Python Essentials</li> <li>Python License Agreement</li> <li>Choose Install Folder</li> <li>Pre-Installation Summary</li> <li>Installing</li> <li>License</li> <li>Install Complete</li> </ul> | Where Would You Like to Install?<br>inside "22" in the folder "Statistics" on the disk<br>"Macintosh HD"<br>Restore Default Folder Choose |
| InstallAnywhere Cancel                                                                                                    | Previous                                                                                                    |

#### 13. Click Install.

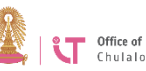

|                                                                                                    | IBM SPSS Statistics 22                                                                                                    |
|----------------------------------------------------------------------------------------------------|----------------------------------------------------------------------------------------------------|
|                                                                                                    | Pre-Installation Summary                                                                                                    |
| <ul> <li>Introduction</li> <li>License Type</li> <li>License Agreement</li> <li>License Server</li> <li>Customer Information</li> <li>Help Language</li> <li>Python Essentials</li> <li>Python License Agreement</li> <li>Choose Install Folder</li> <li>Pre-Installation Summary</li> <li>Installing</li> <li>License</li> <li>Install Complete</li> </ul> | Please Review the Following Before Continuing:<br>Product Name:<br>IBM SPSS Statistics 22<br>Install Folder:<br>"22" in the folder "Statistics" on the disk "Macintosh<br>HD"<br>Disk Space Information (for Installation<br>Target):<br>Required: 903,937,429 Bytes |
| Cancel                                                                                                    | Previous Install                                                                                                    |

14. When installation is complete, press *Done* to quit the installer.

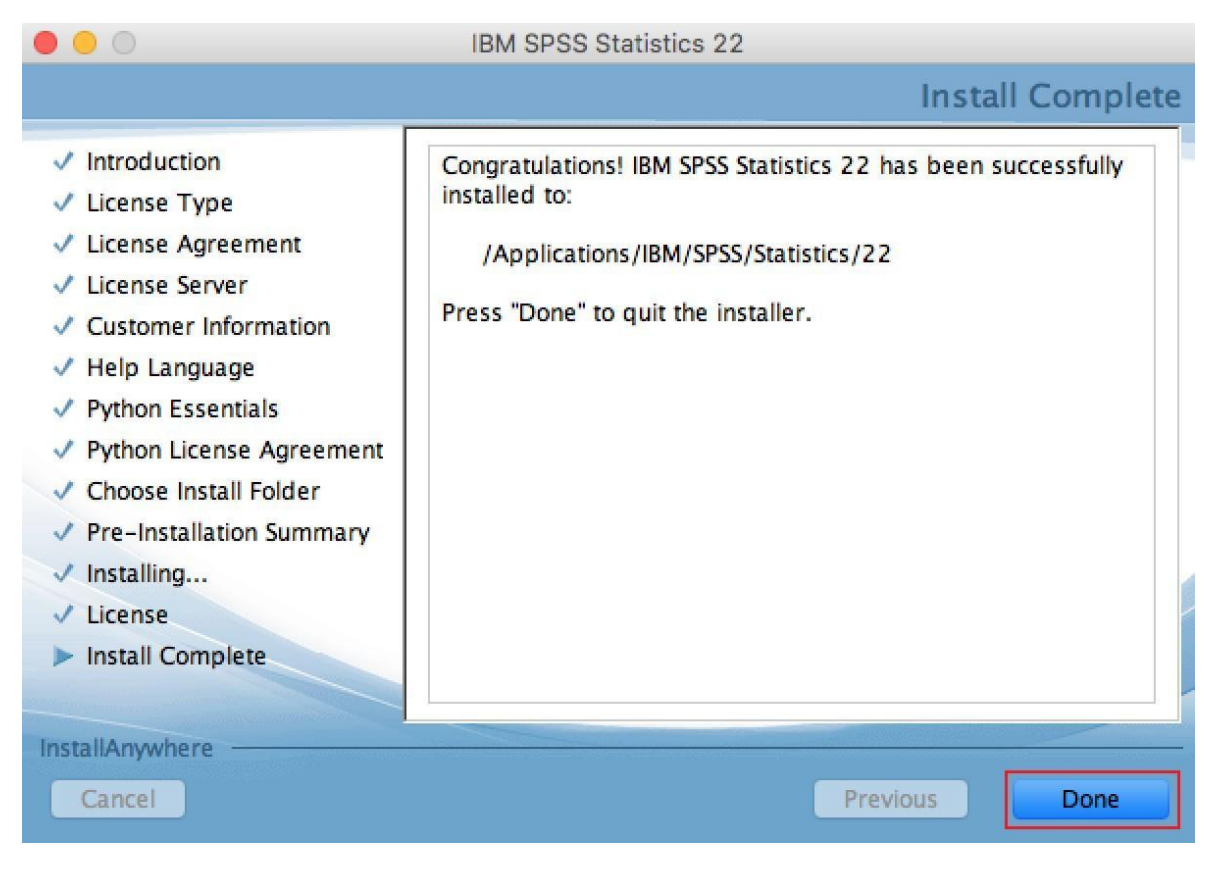